# ONBASE 17 WEB CLIENT QUICK REFERENCE GUIDE ACADEMIC UNIT RECOMMENDATIONS QUEUE

## WEB CLIENT — ACCESS WORKFLOW

1. Open the **OnBase Web Client** from the link provided. Click on the Hamburger Menu.

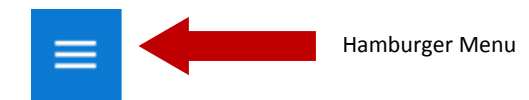

#### 2. Select Open Workflow

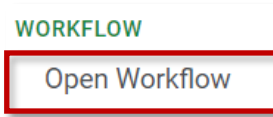

2. Workflow panel will open. Expand the Graduate Admissions Processing Lifecycle.

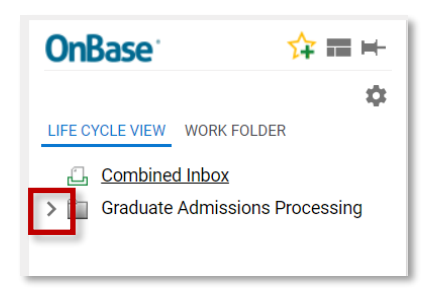

3. Select the Academic Unit Recommendations queue.

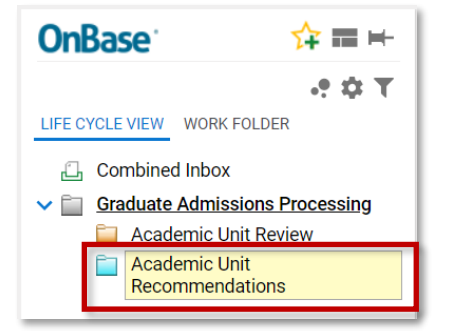

## ACADEMIC UNIT RECOMMENDATIONS QUEUE

The **Academic Unit Recommendations Queue** is where the recommendations for admission or rejection are made.

1. GRAD ADMIN RECOMMENDATIONS

**To Accept Applicant, select POS Form** — Program of Study (POS) Unity Form will be displayed. The user can enter all pertinent information. To generate a POS Form, select the **POS Form Ad-Hoc Task.** 

To Reject Applicant, select Reject Form — Graduate Application Not Accepted Unity Form will be displayed for the user to complete. To generate a Graduate Application Not Accepted Form, select the **Reject** Form Ad-Hoc Task.

#### 2. APPROVAL OF RECOMMENDATIONS BY GO

Once the recommendation has been made (Accept or Reject) the Grad Officer has the ability to **Approve the Recommendation** by clicking **GO Approval** or to **Cancel the Form,** by clicking **GO Cancel Form.** 

It is recommended that the GO sort or filter applications by the **Status Column** and/or **Review Score** in the **Workflow Inbox**.

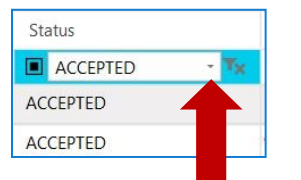

**Note:** For applications who have applied for the wrong semester, please email <u>sgs@mun.ca</u> with the student # and the correct semester the file should be considered for.

**Review Score** 

Tx

1

2

### SUMMARY OF TASKS

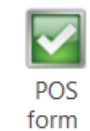

**POS Form**—Program of Study Unity Form will be displayed. Status will be updated to **Accepted**.

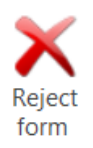

**Reject Form**— Graduate Application Not Accepted Unity Form will be displayed. Status will be updated to **Rejected.** 

**Note:** Task Buttons are located under the Workflow Tab in OnBase. A document must be **highlighted** for the tasks to be active.

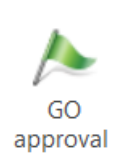

**GO Approval**— GO approves the recommendation. This button acts as the GO signature. Moves the form to Grad Studies for processing.

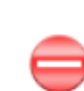

GO cancel

form

**GO Cancel Form**— GO does not approve the recommendation and cancels the form. The status will now be GO Reject and a new form will be completed.

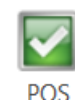

form

**POS Form**— Program of Study Unity Form will be displayed (also available to Grad Admin).

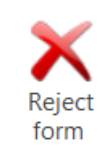

**Reject Form**—Graduate Application Not Accepted Unity Form will be displayed (also available to Grad Admin). **GRAD ADMIN ROLE** 

**AD-HOC TASKS** 

# ONBASE 17 UNITY CLIENT QUICK REFERENCE GUIDE ACADEMIC UNIT RECOMMENDATIONS QUEUE

# UNITY CLIENT — ACCESS WORKFLOW

To access the Academic Unit Recommendations Queue:

1. Open OnBase and from the Home Menu select, **Workflow** 

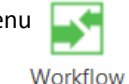

2. Under the Graduate Admissions Processing Lifecycle, select the Academic Unit Recommendations Queue

The **Workflow Inbox** acts as a file folder for application files and will list all **ADG-Application Summary/Review Unity Forms** that are ready for review/recommendation.

The **Related Items Tab** will show all documents related to the application file. To open a related item, click on the **Related Items Tab** and **double click** on the document.

🖧 Inbox 📅 Related Items

### ADG-APPLICATION SUMMARY/ REVIEW UNITY FORM

**Graduate Application Summary Tab** - Displays application information including: checklist items, application decision and comments

**Review Tab** - Allows reviewers to make recommendations and comment as well as provide a Review Score

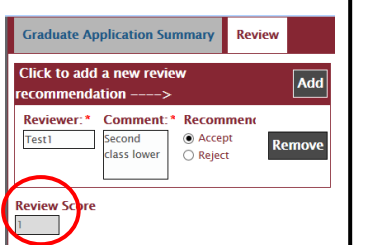

# ACADEMIC UNIT RECOMMENDATIONS QUEUE

The **Academic Unit Recommendations Queue** is where the recommendations for admission or rejection are made.

1. GRAD ADMIN RECOMMENDATIONS

**To Accept Applicant, select POS Form** — Program of Study (POS) Unity Form will be displayed. The user can enter all pertinent information. To generate a POS Form, select the **POS Form Ad-Hoc Task.** 

To Reject Applicant, select Reject Form — Graduate Application Not Accepted Unity Form will be displayed for the user to complete. To generate a Graduate Application Not Accepted Form, select the **Reject** Form Ad-Hoc Task.

### 2. APPROVAL OF RECOMMENDATIONS BY GO

Once the recommendation has been made (Accept or Reject) the Grad Officer has the ability to **Approve the Recommendation** by clicking **GO Approval** or to **Cancel the Form,** by clicking **GO Cancel Form.** 

It is recommended that the GO sort or filter applications by the **Status Column** and/or **Review Score** in the **Workflow Inbox**.

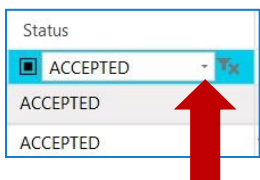

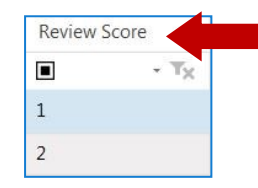

**Note:** For applications who have applied for the wrong semester, please email <u>sgs@mun.ca</u> with the student # and the correct semester the file should be considered for.

### **SUMMARY OF TASKS**

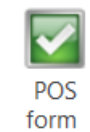

**POS Form**—Program of Study Unity Form will be displayed. Status will be updated to **Accepted**.

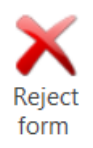

**Reject Form**— Graduate Application Not Accepted Unity Form will be displayed. Status will be updated to **Rejected**. **GRAD ADMIN ROLE** 

**GRAD OFFICER ROLE** 

AD-HOC TASKS

**AD-HOC TASKS** 

**Note:** Task Buttons are located under the Workflow Tab in OnBase. A document must be **highlighted** for the tasks to be active.

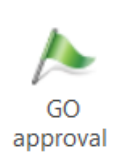

**GO Approval**— GO approves the recommendation. This button acts as the GO signature. Moves the form to Grad Studies for processing.

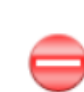

GO cancel

form

**GO Cancel Form**— GO does not approve the recommendation and cancels the form. The status will now be GO Reject and a new form will be completed.

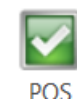

form

**POS Form**— Program of Study Unity Form will be displayed (also available to Grad Admin).

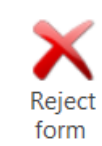

**Reject Form**—Graduate Application Not Accepted Unity Form will be displayed (also available to Grad Admin).